## GRACENOTE

## NOTE: Before beginning, ensure your vehicle is stopped in a safe location and placed in park. The Gracenote update process cannot be performed with voice commands.

1. Insert a USB drive into your computer.

MZD CONNECT

2. Download the update.package file to the USB drive. Please ensure you have at least 50 megabytes of space remaining and you save the update.package file to the top level of file folders on your USB drive.

## Mac OS

- Safari: After clicking the "Download" button, find the "update.package" file in the "Downloads" folder or other designated folder and drag the file to the USB device icon on the desktop.
- Firefox: After clicking the "Download" and "Save File" buttons, find the "update.package" file in the "Downloads" folder or other designated folder and drag the file to the USB device icon on the desktop.
- Chrome: After clicking the "Download" button, click "Show in folder" next to the "update.package" file name at the bottom of the window, find the file in the "Downloads" folder or other designated folder, and drag the file to the USB device icon on the desktop.

## Windows OS

- Firefox: After clicking the "Download" button and selecting "Save to Disk," click "OK", find the "update.package" file in your designated download folder, right-click on the file icon, select "Send To", and select your USB device by name and/or drive letter in the window to transfer the file.
- Chrome: After clicking the "Download" button, click "Show in folder" next to the "update.package" file name at the bottom of the window, click "Move this file", locate your USB device by name and/or drive letter in "My Computer", and click "Move" to transfer the file.
- IE7/8/9: After clicking the "Download" button, click "Save" in the "File Download" window, select where you will save the "update.package" file. It is recommended that you save the "update.package" file directly to your USB drive.
- 3. When the download to the USB drive is complete, safely remove the USB drive from your computer and insert it into your vehicle's USB port.
- 4. Touch "Settings" on the vehicle's main display screen.
- 5. Scroll right and touch the "System" tab.
- 6. Touch "Music Database Update".
- 7. The system will ask you if you would like to search for an update package for the Music Database on your USB device. Touch "Search".
- 8. The system shows your current Music Update version and lists other updates available on your USB device. Touch the newest update.
- 9. The system displays the version of the Music Update currently installed on your system and asks if you want to install the Music Update version you selected in step 8. Touch "Install".
- 10. The update may take several moments. Once completed, the system will display that the update was successful and instruct you to restart the vehicle for the changes to take effect. Restart the vehicle.
- 11. The USB drive can be safely removed from the vehicle port.